# TomTom Viitejuhend

# Sisukord

# Ohutsoonid

| Ohutsoonid Prantsusmaal                 | 3 |
|-----------------------------------------|---|
| Ohutsooni hoiatused                     | 3 |
| Hoiatusviisi muutmine                   | 3 |
| Nupp Teata                              | 4 |
| Uuest ohutsoonist teatamine teel olles  | 4 |
| Uuest ohutsoonist teatamine kodus olles | 4 |
| Ohutusteadete menüü                     | 5 |
|                                         |   |

3

# Ohutsoonid

# **Ohutsoonid Prantsusmaal**

#### Teave ohutsoonide kohta

Alates 3. jaanuarist 2012 on Prantsusmaal sõites ebaseaduslik saada teavitusi fikseeritud või mobiilsete kiiruskaamerate asukoha kohta. Nimetatud Prantsuse seadusemuudatuse järgimiseks teatatakse igat liiki kiiruskaamerate asukohtadest ja ohutusega seonduvatest funktsioonidest ohutsoonidena.

Prantsusmaal nimetatakse TomTomi Kiiruskaamerate teenust TomTomi Ohutsoonide teenuseks.

Ohutsoonid võivad sisaldada ühte või mitut kiiruskaamerat või mitmeid muid sõitmisega seotud ohte.

- Konkreetsed asukohad ei ole saadaval ja selle asemel kuvatakse tsoonile lähenedes hoopis ohutsoonide ikoon.
- Tsooni pikkus oleneb maantee tüübist praeguses asukohas ja see võib olla 300 m, 2000 m või 4000 m.
- Ühe või mitme kaamera asukoht võib asuda tsooni mis tahes osas.
- Juhul kui mitmed kaamerad asuvad lähestikku, võidakse hoiatused ühendada ühte pikemasse ohutsooni.

**Oluline:** väljaspool Prantsusmaad saad sa hoiatusi kiiruskaamerate kohta. Prantsusmaal saad sa hoiatuse hoopis ohutsoonide kohta. Piiri ületades muutub saadetava hoiatuse tüüp.

### Ohutsooni hoiatused

Hoiatusi antakse 15 sekundit pärast ohutsooni jõudmist. Sind hoiatatakse kolmel viisil:

- Seadmest kostub hoiatussignaal.
- Sinu kaugus ohutsoonist kuvatakse sõiduvaates. Kui tsooni kiirusepiirang on teada, siis kuvatakse sõiduvaates ka kiirust. Ohutsoonis sõitmise ajal kuvatakse hoiatus sõiduvaates.
- Ohutsooni asukoht kuvatakse kaardil.

### Hoiatusviisi muutmine

Selleks et muuta viisi, kuidas TomTom seade hoiatab sind ohutsoonide eest, puuduta valikut **Hoia-tuse sätted**.

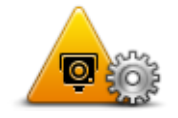

Seejärel saad sa määrata hoiatusheli.

- 1. Puuduta põhimenüüs valikut LIVE-teenused.
- 2. Puuduta valikut **Ohutusteated**
- 3. Puuduta valikut Hoiatuse sätted.
- 4. Vali, millal sa soovid, et sind ohutsoonist hoiatatakse. Sa saad valida, et sind hoiatataks kogu aeg, mitte kunagi või ainult kiiruse ületamise korral.
- 5. Puuduta heli, mida soovid hoiatuse jaoks kasutada.

Esitatakse hoiatusheli ja sul palutakse kinnitada, et sa soovid sellist hoiatusheli. Puuduta valikut **Ei**, et valida teine heli.

6. Puuduta valikut **Valmis**, et muudatused salvestada.

#### Nupp Teata

Teatamisnupu kuvamiseks sõiduvaates toimi järgmiselt:

- 1. Puuduta põhimenüüs valikut LIVE-teenused.
- 2. Puuduta valikut Ohutusteated
- 3. Puuduta käsku Võimalda aruandenupp.
- 4. Puuduta valikut Valmis.

Aruandenupp kuvatakse sõiduvaate vasakul pool või kui kasutad juba kiirmenüüd, lisatakse see kiirmenüüs saadaolevate nuppude hulka.

Näpunäide: aruandenupu peitmiseks puuduta käsku Keela aruandenupp menüüs Ohutusteated.

### Uuest ohutsoonist teatamine teel olles

Selleks, et teel olles ohutsoonist teatada, toimi järgmiselt.

- 1. Puuduta sõiduvaates või kiirmenüüs aruandenuppu, et salvestada ohutsooni asukoht.
- 2. Kinnita, et sa soovid lisada ohutsooni.

Näed teadet, mis kinnitab, et aruanne on koostatud.

#### Uuest ohutsoonist teatamine kodus olles

Sa ei pea olema ohutsooni asupaigas, et uuest ohutsoonist teatada. Kodus olles uuest ohutsoonist teatamiseks toimi järgmiselt.

- 1. Puuduta oma navigatsiooniseadme põhimenüüs valikut LIVE-teenused.
- 2. Puuduta valikut **Ohutusteated**.
- 3. Puuduta valikut Teata ohutsoonist.
- 4. Kasuta kursorit ohutsooni asukoha märkimiseks kaardil, seejärel puuduta valikut Valmis.
- 5. Puuduta valikut **Jah**, et kinnitada ohutsooni asukohta.

Näed teadet, mis kinnitab, et aruanne on koostatud.

# Ohutusteadete menüü

Menüü Ohutusteated avamiseks puuduta valikut **LIVE-teenused** põhimenüüs ja seejärel puuduta valikut **Ohutusteated**.

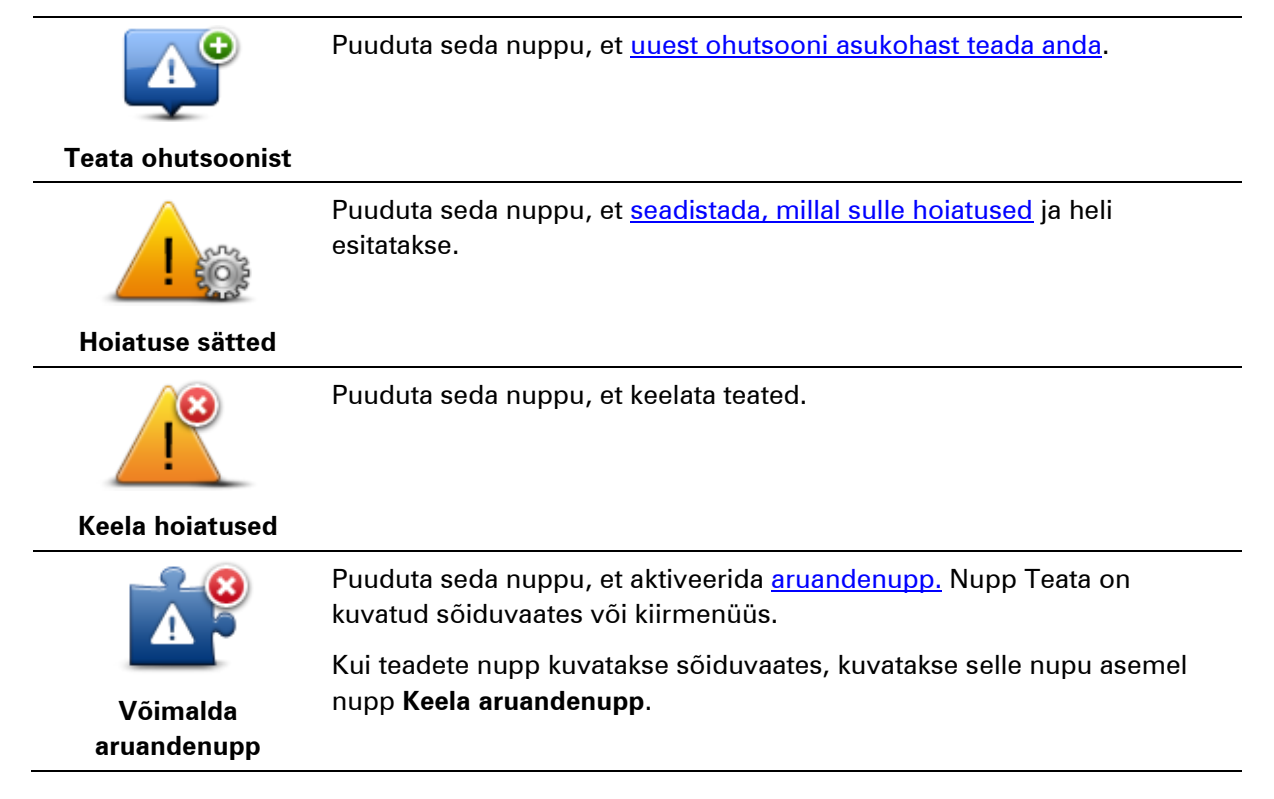